# Содержание

| Мониторинг и логи fastDPI                   | 3 |
|---------------------------------------------|---|
| Ротация лог файлов                          | 3 |
| Для просмотра статистики через терминал     | 3 |
| flow                                        | 3 |
| proto                                       | 4 |
| Мониторинг через SNMP агент (Zabbix-agent)  | 4 |
| Настройка агента                            | 5 |
| Настройка сервера                           | 5 |
| Мониторинг распределение трафика по классам | 6 |

# Мониторинг и логи fastDPI

Логи системы представлены в виде текстовых файлов, которые располагаются в директории /var/log/dpi для модулей DPI и PCRF. Типы сообщений в логе:

- 1. [CRITICAL] критичная ошибка, работа системы невозможна без устранения неисправности
- 2. [WARNING] предупреждение, работа системы не останавливается, но стоит устранить данную неисправность
- 3. [TRACE] сообщения при включении диагностического режима трассировки
- 4. [INFO] уведомление о действиях системы
- 5. [ERROR] ошибка при подключении сервисов и полисингов, неправильная конфигурация

Процесс FastDPI по умолчанию осуществляет журналирование всех действий системы в следующие файлы логирования отладки и статистики:

- 1. /var/log/dpi/fastdpi\_slave.log лог процессов обработки трафика<sup>1)</sup>
- 2. /var/log/dpi/fastdpi\_stat.log лог статистики обработки трафика
- 3. /var/log/dpi/fastdpi\_alert.log лог общих функций fastDPI

## Ротация лог файлов

Ротация файлов обеспечивает ежедневное резервное копирование суточного лога. По умолчанию этот процесс осуществляется в часы с наименьшей нагрузки на систему. Глубина хранения логов определяется в конфигурации /etc/logrotate.d/fastdpi параметром maxage, значение указывается в сутках.

### Для просмотра статистики через терминал

#### flow

- 1. IPv4/IPv6
- 2. тип протокола: 0 IPv4, 1 IPv6
- 3. всего выделено записей
- 4. очередь с коротким временем жизни:
  - 1. занято записей
  - 2. готово к повторному использованию
  - 3. разница 3.1 3.2 (количество активных flow)
- 5. тоже для долгоиграющей очереди
- 6. тоже суммарно

#### Пример:

fdpi\_ctrl stat --flow IPv4 0 6784000 834 814 20 0 0 0 834 814 20

#### proto

- 1. внутренний индекс статистики по протоколу
- 2. имя протокола
- 3. номер порта для протокола направление subs -→ inet
- 4. кол-во пакетов
- 5. объем в байтах ip total
- 6. дропнуто пакетов
- 7. дропнуто байт направление inet -→ subs кол-во пакетов и т.д.

```
Пример:
```

```
fdpi_ctrl stat --proto
Autodetected fastdpi params : dev='em1', port=29001
connecting 94.140.198.68:29001 ...
94 'ntp' 123 0 0 0 0 91 23569 0 0
4081 'sip' 5060 0 0 0 0 2479 1170579 0 0
5812 'Bittorrent' 49165 0 0 0 0 0 0 3 495
5866 'ICMP' 65025 0 0 0 0 225 18900 0 0
5871 'TCP Unknown' 65030 0 0 0 41034 3448836 0 0
5880 'UDP Unknown' 65041 3900 4227600 0 0 277 24825 0 0
6000 'ARP' 65282 30 2520 0 0 30 2520 0 0
6056 'CHAMELEON' 49236 0 0 0 0 589 72475 0 0
```

## Мониторинг через SNMP агент (Zabbix-agent)

Мы предлагаем вам следующий набор параметров, которые можно снимать с DPI СКАТ:

- Ошибки в логах процесса fastDPI /var/log/dpi/fastdpi\_alert.log
- Ошибки в системном логе /var/log/messages
- Потери (Drop) на интерфейсах dna
- Объем трафика на интерфейсах
- Доступность интерфейсов управления
- Количество обработанных запросов по HTTP и HTTPS
- Количество заблокированных ресурсов по HTTP, HTTPS, IP
- Количество сессий РРРоЕ

Для мониторинга можно использовать Zabbix Agent.

Текущая и финальная поддерживаемая версия агента и сервера — 6.0, следует использовать Zabbix agent 1. Для более новых версий Zabbix мониторинг будет осуществляется посредством SNMP.

### Настройка агента

- 1. Установить Zabbix agent 1 на сервер DPI согласно инструкции на сайте Zabbix. В первом шаге выбрать следующие значения:
  - Пакеты Zabbix
  - ∘ Версия Zabbix: 6.0+
  - Дистрибутив OC: CentOS
  - Версия OC: 8 STREAM
  - Компонент Zabbix: AGENT
- Отредактировать конфигурационный файл /etc/zabbix/zabbix\_agentd.conf: изменить параметры Server= и ServerActive= на ваш адрес сервера, hostname= на hostname сервера.
- 3. Изменить контекст файла /var/log/dpi/fastdpi\_stat.log:

chcon unconfined\_u:object\_r:zabbix\_log\_t:s0
/var/log/dpi/fastdpi\_stat.log

- 4. Открыть порты tcp/udp 10050 и 10051 в firewall
- 5. Загрузить файл

ssg\_userparams.conf

в директорию /etc/zabbix/zabbix\_agent.d/

6. Отредактировать файл ssg\_userparams.conf заменив номер интерфейса в UserParameter

02-00.0 нужно заменить на названия интерфейсов вашего сервера! Название должно совпадать с конфигом DPI. Если у вас используется более 2 интерфейсов, необходимо добавить строчку по аналогии с существующими параметрами.

```
UserParameter=dpi.02-00.0.drops,tac /var/log/dpi/fastdpi_stat.log | sed
/'IF 02-00.0'/q | tac | sed -e 1,/'Actual Stats'/d | sed '6!D' | awk
'{print $1}' | sed 's/^.//'
```

7. Сделать рестарт агента: systemctl restart Zabbix-agent

### Настройка сервера

- 1. Установить и настроить Zabbix сервера согласно инструкции на официальном сайте.
- 2. Добавить шаблон

zbx\_export\_templates.xml

- 1) Перейти в раздел Configuration
- 2) Раздел Templates
- 3) Нажать "Import"
- 4) Импортировать файл шаблона
- 5) Сохранить изменения

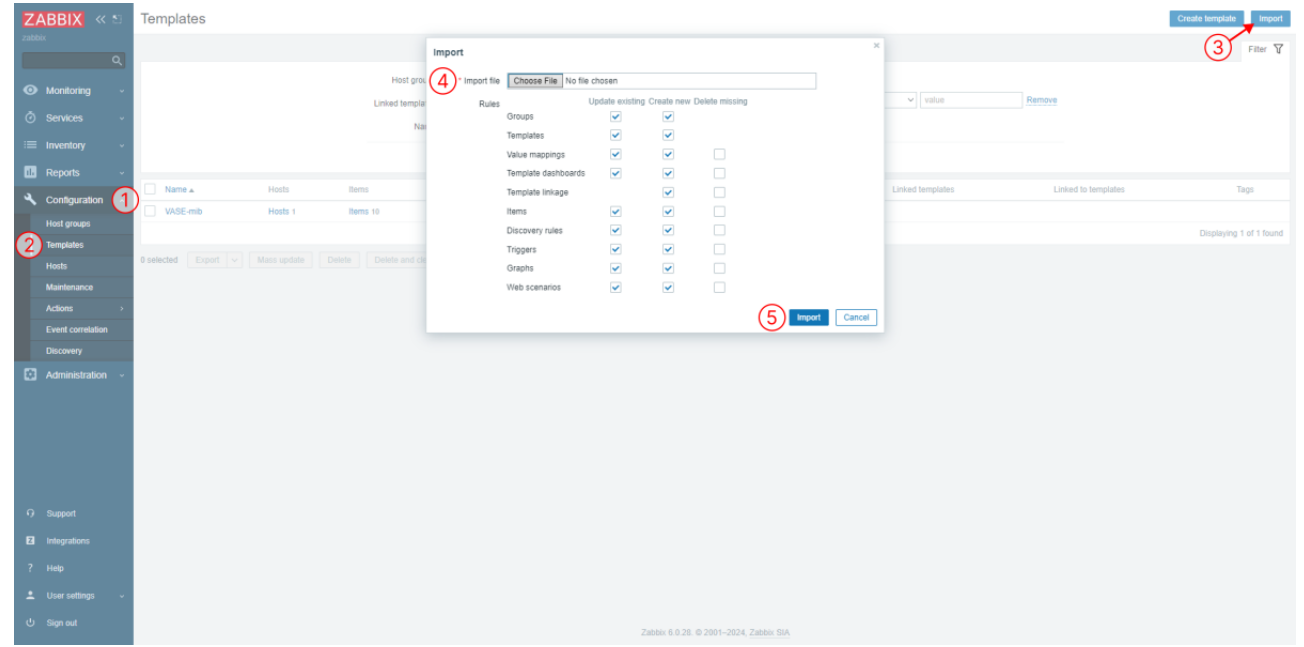

- 3. Добавить сервер DPI в качестве хоста
  - 1) Перейти в раздел Monitoring
  - 2) Раздел Hosts
  - 3) Нажать "Create host"
  - 4) Задать необходимые параметры, имя хоста, группу и добавленный ранее шаблон
  - 5) Сохранить изменения

| ZABBIX        | « ១   | Hosts         |               |                            |                     |                        |                                   |                         |             |            |               |             | 3 .          | reate host        |
|---------------|-------|---------------|---------------|----------------------------|---------------------|------------------------|-----------------------------------|-------------------------|-------------|------------|---------------|-------------|--------------|-------------------|
|               |       | < 7           |               | Host                       |                     |                        |                                   |                         |             |            | ×             |             |              |                   |
|               |       |               |               | Host IPMI Tags             | Macros Inventory En | cryption Value mapping |                                   |                         |             |            |               |             |              |                   |
| Monitoring    |       |               | G             | I list same                | bri ao              |                        |                                   |                         |             |            |               |             |              |                   |
| Dashboard     |       |               |               | Meible eene                | DPI-00              |                        |                                   |                         |             |            |               | Remove      |              |                   |
| Problems      |       |               |               | visible name               | DPI-00              |                        |                                   |                         |             |            |               |             |              |                   |
| Hosts         |       |               |               | Templates                  | VASE-mib            |                        | Action<br>Unlink Unlink and clear |                         |             |            |               |             |              |                   |
| Latest data   |       |               |               |                            | type here to search |                        |                                   | Select                  |             |            |               |             |              |                   |
| Discours      |       |               |               | <ul> <li>Groups</li> </ul> | Templates ×         |                        |                                   | Select                  |             |            |               |             |              |                   |
| C our interv  |       |               |               |                            | type here to search |                        |                                   |                         |             |            |               |             |              |                   |
|               | Ť     |               |               | Interfaces                 | Type IP address     | DNS                    | ame 3                             | Connect to              | Port        | Default    |               |             |              |                   |
|               | ~     | Name 🔺        | Interface     |                            | V SNMP 10.10.99.100 |                        |                                   | IP DNS                  | 161         | Remove     |               | s Graphs    | Dashboards   | Web               |
| 1. Reports    | ~     | DPI-00        | 10.10.99.100  |                            | Add                 |                        |                                   |                         |             |            |               | s Graphs    |              |                   |
|               | n ~   | DPI-02        | 10.10.99.104  | Description                |                     |                        |                                   |                         |             |            |               | s Graphs    |              |                   |
|               |       | DPI-07        | 10.10.99.107  |                            |                     |                        |                                   |                         |             |            |               | s Graphs 31 |              |                   |
| Ca Manimisuau | UNI V | Zabbix server | 127.0.0.1:100 |                            |                     |                        |                                   |                         |             |            |               | s Graphs 25 | Dashboards 4 |                   |
|               |       |               |               |                            |                     |                        | le                                |                         |             |            |               |             | Display      | ring 4 of 4 found |
|               |       |               |               | Monitored by proxy         | (no proxy) ~        |                        |                                   |                         |             |            |               |             |              |                   |
|               |       |               |               | Enabled                    | ✓                   |                        |                                   |                         |             |            |               |             |              |                   |
|               |       |               |               |                            |                     |                        |                                   |                         |             |            |               |             |              |                   |
|               |       |               |               |                            |                     |                        |                                   | (5)                     | Update Clon | Full clone | Delete Cancel |             |              |                   |
|               |       |               |               |                            |                     |                        |                                   |                         |             |            |               |             |              |                   |
|               |       |               |               |                            |                     |                        |                                   |                         |             |            |               |             |              |                   |
|               |       |               |               |                            |                     |                        |                                   |                         |             |            |               |             |              |                   |
|               |       |               |               |                            |                     |                        |                                   |                         |             |            |               |             |              |                   |
|               |       |               |               |                            |                     |                        |                                   |                         |             |            |               |             |              |                   |
|               |       |               |               |                            |                     |                        |                                   |                         |             |            |               |             |              |                   |
|               |       |               |               |                            |                     |                        | Zabbix 6.0.28. @                  | 2001–2024, <u>Zabbi</u> | x SIA       |            |               |             |              |                   |

4. Отредактировать шаблон: изменить названия интерфейсов и ключей так, чтобы они соответствовали UserParameter.

### Мониторинг распределение трафика по классам

СКАТ позволяет вывести на мониторинг распределение трафика по классам.

1. Включите приоритизацию трафика. Для примера будем использовать следующие правила приоритизации:

dns cs0 http cs0 https cs0 Bittorrent cs7 ICMP cs0 TCP Unknown cs7 GOOGLEVIDE0 cs1 default cs2

2.В конфигурации /etc/dpi/fastdpi.conf установите параметр:

#### dbg\_log\_mask=0x4

3.Включите полисинг общего канала (в качестве примера приведен полисинг с ограничением на всю ширину канала):

```
htb inbound root=rate 1300mbit
htb inbound class0=rate 8bit ceil 1300mbit
htb inbound class1=rate 8bit ceil 1300mbit
htb inbound class2=rate 8bit ceil 1300mbit
htb inbound class3=rate 8bit ceil 1300mbit
htb inbound class4=rate 8bit ceil 1300mbit
htb inbound class5=rate 8bit ceil 1300mbit
htb inbound class6=rate 8bit ceil 1300mbit
htb inbound class7=rate 8bit ceil 1300mbit
htb root=rate 1300mbit
htb class0=rate 8bit ceil 1300mbit
htb class1=rate 8bit ceil 1300mbit
htb class2=rate 8bit ceil 1300mbit
htb class3=rate 8bit ceil 1300mbit
htb class4=rate 8bit ceil 1300mbit
htb class5=rate 8bit ceil 1300mbit
htb class6=rate 8bit ceil 1300mbit
htb class7=rate 8bit ceil 1300mbit
```

4. Обновите конфигурацию:

service fastdpi reload

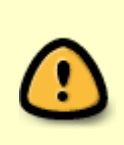

Если полисинг для общего канала применяется впервые, необходимо сделать рестарт сервиса:

service fastdpi restart

5. Используйте следующие пользовательские параметры для zabbix агента, установленного на СКАТ:

6. На сервер Zabbix импортируйте шаблон, как описано в разделе "Мониторинг через SNMP агент":

zbx\_export\_templates.xml

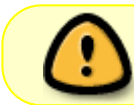

При необходимости измените названия интерфейсов в шаблоне и в файле с пользовательскими параметрами

1)

Под каждый обработчик создается свой fastdpi\_slave лог, остальные лог файлы создаются в единственном экземпляре.

Счетчики по блокировкам, которые сохраняются в лог статистики